## **EXCURSIONES EGAL 2019**

## Instructivo de compra en línea

- 1. De click en el ícono
  - where the secursión a comprar.
- 2. Si "Ya está resgistrado para esta excursión?" :
  - Ingrese usuario y clave (datos notificados al correo registrado)
  - De click en el botón "Ingrese y Compre"
- 3. Si aun no se registró para la excursión seleccionada:
  - Ingrese los datos requeridos
  - De click en el botón "Guarde y Compre"

| INFORMACIÓN COMP                                                   | RADOR                                                                                                 |  |  |  |  |  |  |
|--------------------------------------------------------------------|----------------------------------------------------------------------------------------------------|--|--|--|--|--|--|
| Excursión                                                          | 5. El Taita Chimborazo: entre luchas por la tierra y la visita de Humboldt \$ 35<br><b>*Iniciado*</b> |  |  |  |  |  |  |
| 2 Ya está registrado para esta excursión? (Ingrese usurio y clave) |                                                                                                    |  |  |  |  |  |  |
| Usuario:                                                           | Clave:<br>Ingrese y Compre                                                                            |  |  |  |  |  |  |
| 3 Regitre sus datos con el Mail que registró en EGAL               |                                                                                                    |  |  |  |  |  |  |
| • Nombres:                                                         |                                                                                                    |  |  |  |  |  |  |
| ♦ Cédula o<br>pasaporte:                                           | ♦ Mail que<br>registró en<br>EGAL:                                                                    |  |  |  |  |  |  |
| ◆ Filiación<br>institucional:                                      | Ciudad/País QUITO /ECUADOR                                                                            |  |  |  |  |  |  |
|                                                                    |                                                                                                    |  |  |  |  |  |  |

- 4. Proceso de compra
  - Acepte "los terminos y condiciones de uso" activando el check y se habilitará el boton de "Pagar"
  - De click en el boton de "Pagar"
  - Continue con el proceso hasta finalizar el pago.

|                                        |                                                                                               |                                     |                                                                             |                       |          |    | Pago                                     |
|----------------------------------------|-----------------------------------------------------------------------------------------------|-------------------------------------|-----------------------------------------------------------------------------|-----------------------|----------|----|------------------------------------------|
| Para habiliti<br>He leíd               | ar el botón pagar: lea términos y condi<br>o y acepto los términos y condicione<br>PlacetoPay | ciones de uso.<br>Is <b>de uso.</b> |                                                                             |                       |          |    |                                          |
| Diners Club<br>International           | No.Transacción: 5537                                                                          | DISCOVER                            | Pagar<br>Realizar el pago, se le r<br>FAQS<br>Estado Transacción: Pendiente | eenviará a PlaceToPay |          |    |                                          |
| Detalles de la compra<br>Id Articulo 🗘 |                                                                                               | Nor                                 | mbre 🗘                                                                      | Cantidad              | Precio 🗘 |    | Subtotal USD 35.0<br>Costo Envio USD 0.0 |
| 1                                      | Excursión 6. El Taita Chimborazo: entre luchas por la tierra y la visita de Humboldt          |                                     |                                                                             | 1                     | 35.0     | 35 | * 12%IVA USD 0.0<br>Discto USD 0.0       |